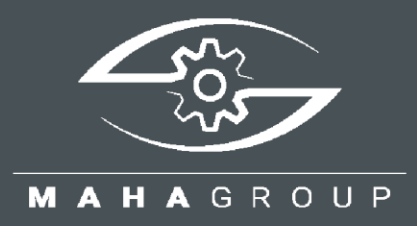

# **CONNECT SERIES**

**Roller Brake Testers** 

Technical Information

TI023001\_008-en

Instructions for Updating the Firmware

TI023001\_008-en 2024-04-05

#### © MAHA Maschinenbau Haldenwang GmbH & Co. KG

The reproduction, distribution and utilisation of this document as well as the communication of its contents to others without explicit authorisation is prohibited. Offenders will be held liable for the payment of damages. All rights reserved in the event of the grant of a patent, utility model or design. The contents have been checked with great care; however, errors cannot be fully excluded. Illustrations are examples and may differ from the original product. Subject to technical change without notice.

#### Manufacturer

MAHA Maschinenbau Haldenwang GmbH & Co. KG Hoyen 20 87490 Haldenwang Germany Phone: +49 8374 585-0 Fax: +49 8374 585-590

#### Mail: maha@maha.de Web: www.maha.de

#### Service

MAHA SERVICE CENTER Maybachstraße 8 87437 Kempten Germany Phone: +49 8374 585-100 Fax: +49 8374 585-491 Mail: service@maha.de Web: www.mahaservicecenter.de

#### Contents

| 1   | Description                         | 3    |
|-----|-------------------------------------|------|
| 2   | Before Starting the Firmware Update | 3    |
| 3   | ZM Firmware Update                  | 4    |
| 3.1 | Circuit Diagram ZM Update Cable     | 4    |
| 3.2 | Perform Update                      | 4    |
| 4   | IFM Firmware Update                 | 9    |
| 4.1 | Circuit Diagram IFM Update Cable    | 9    |
| 4.2 | Perform Update                      | . 10 |
| 5   | Error Handling                      | .14  |

## 1 Description

These instructions apply to all changes of the C\_MBT software to higher versions.

During this step, the firmware (FW) of the central module (ZM) and of the interface module (IFM) in the floor assembly must be updated in addition to the software (SW) of the ZM. The FW update is also referred to as "flashing" the respective processor. For safety reasons, this can be done only by using a cable specially provided for this purpose.

#### **IMPORTANT:**

The firmware update of ZM and IFM described below can be performed only with firmware version ZM 02.05.04 or higher! Boards with older versions must be replaced through MAHA's spare parts service.

| (j) | Betriebsanleitung     IIIII Seriennummer: 427048-001     Aktuelle Software |        |      |          |               |  |  |  |  |
|-----|----------------------------------------------------------------------------|--------|------|----------|---------------|--|--|--|--|
| 3   | Web-Ansicht C_MBT_42.2                                                     |        |      |          |               |  |  |  |  |
| Ŭ   | Steuerung C_MBT_4.2.2                                                      |        |      |          |               |  |  |  |  |
|     | Browser () Information                                                     |        |      |          |               |  |  |  |  |
| 0   | CAN Übersicht                                                              |        |      |          |               |  |  |  |  |
| 0   |                                                                            |        |      |          |               |  |  |  |  |
| H I | Name                                                                       | CAN ID | Term | Firmware | Seriennummer  |  |  |  |  |
|     | ZM                                                                         |        | 1    | 03.02.02 | 1020132510481 |  |  |  |  |
|     | IFM                                                                        | 0      | 1    | 03.05.01 | 2500122110086 |  |  |  |  |

The currently installed firmware version can be found in the Info menu.

2

## Before Starting the Firmware Update

After completion of the ZM software update, this error message may appear, indicating that a firmware update is necessary:

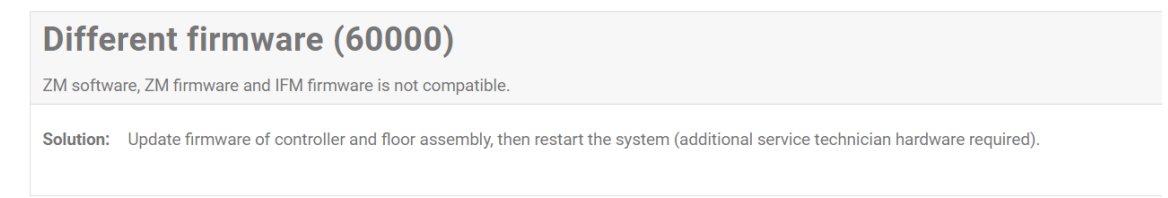

The procedure is described in the following sections.

## 3 ZM Firmware Update

## 3.1 Circuit Diagram ZM Update Cable

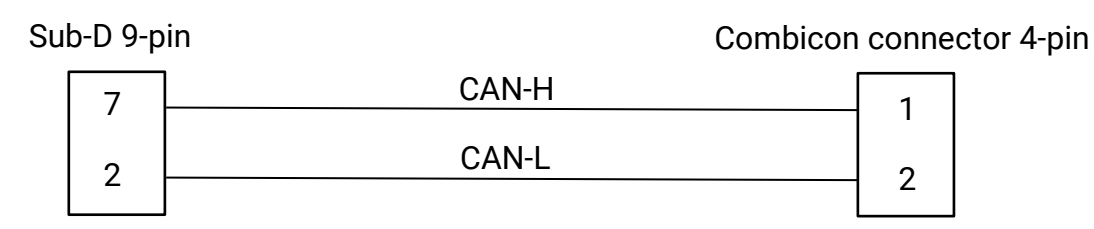

Art. no. 1406593 (= 1 set of adapter cables, contains ZM update cable and IFM update cable)

Combicon connector of ZM update cable

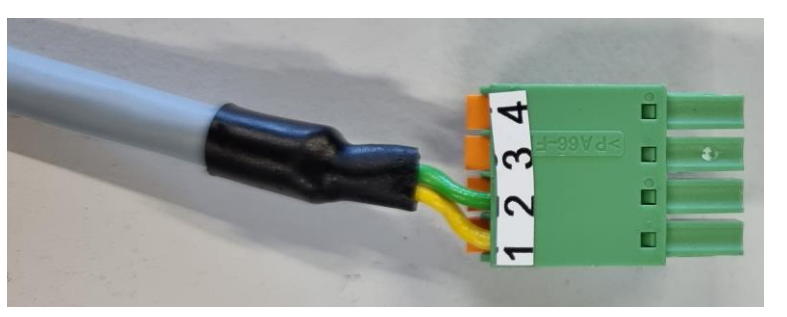

## 3.2 Perform Update

- 1 Turn off the main switch of the test stand.
- 2 Connect the ZM update cable with *one* Combicon connector:
- 2.1 Disconnect the option module (if present) from the central module.

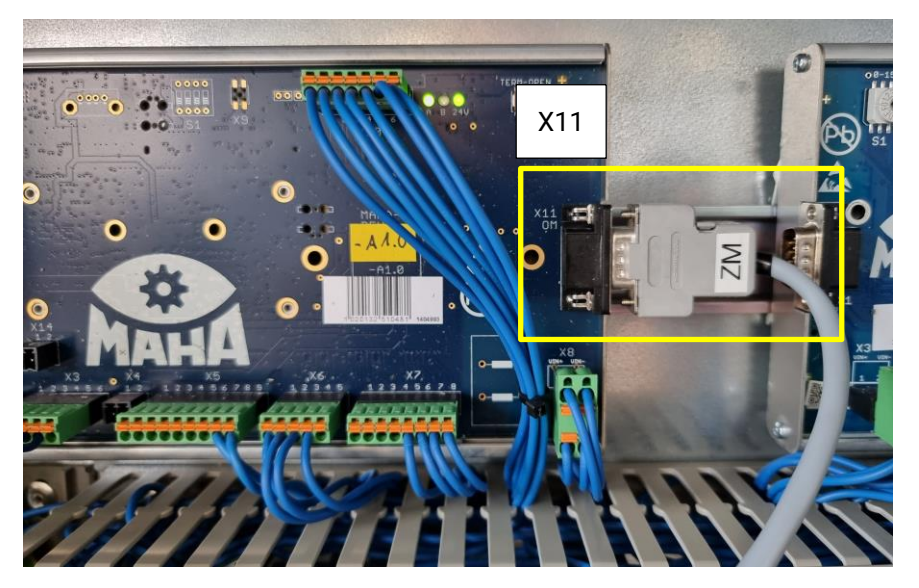

2.2 Connect the Sub-D connector of the ZM update cable to the option module CAN (X11) of the ZM. Ensure that the ZM update cable is firmly connected, does not wobble and is not under tension.

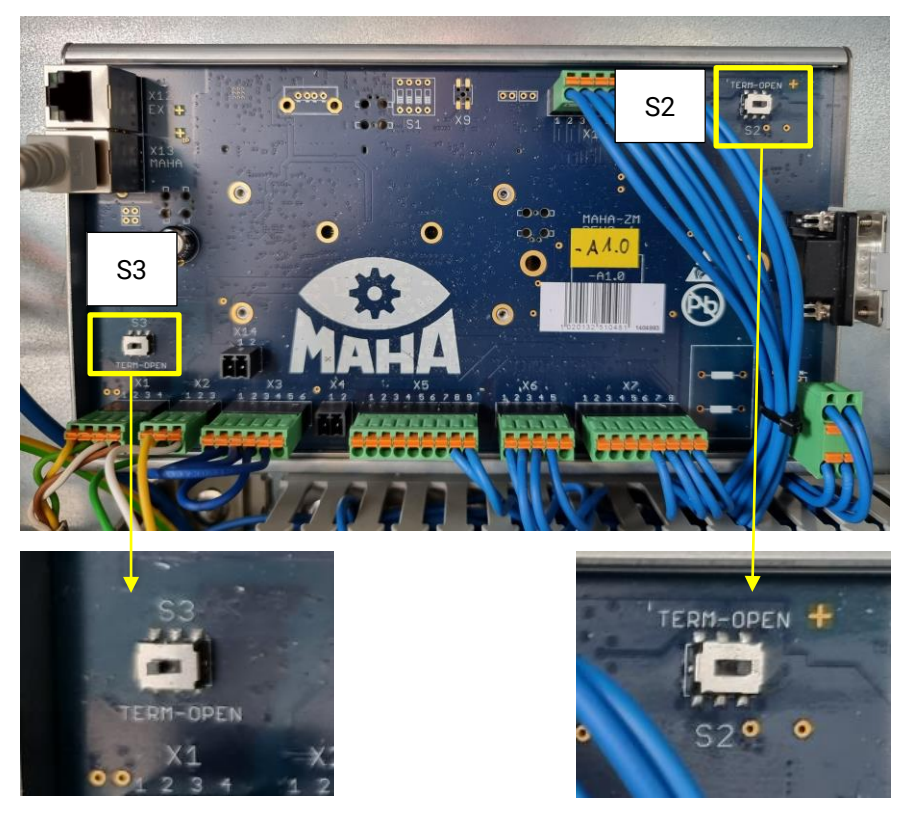

2.3 Note existing CAN termination at S2 and S3 of the ZM so that it can be restored after updating. Then make the following settings: S2 OPEN | S3 TERM

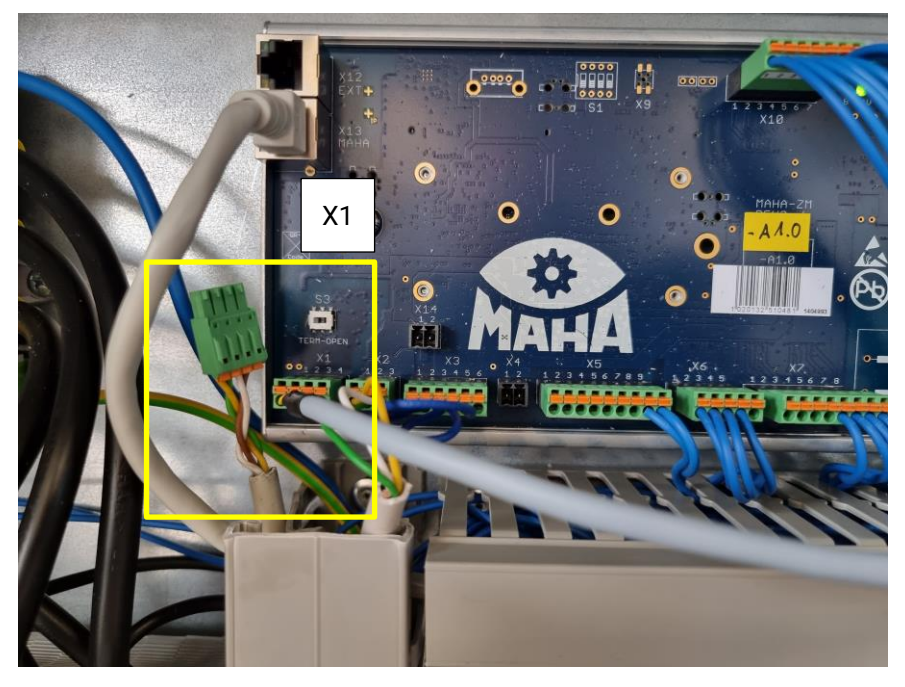

2.4 Disconnect the IFM-CAN cable from X1 of the ZM and connect the four-pin Combicon connector of the ZM update cable instead.

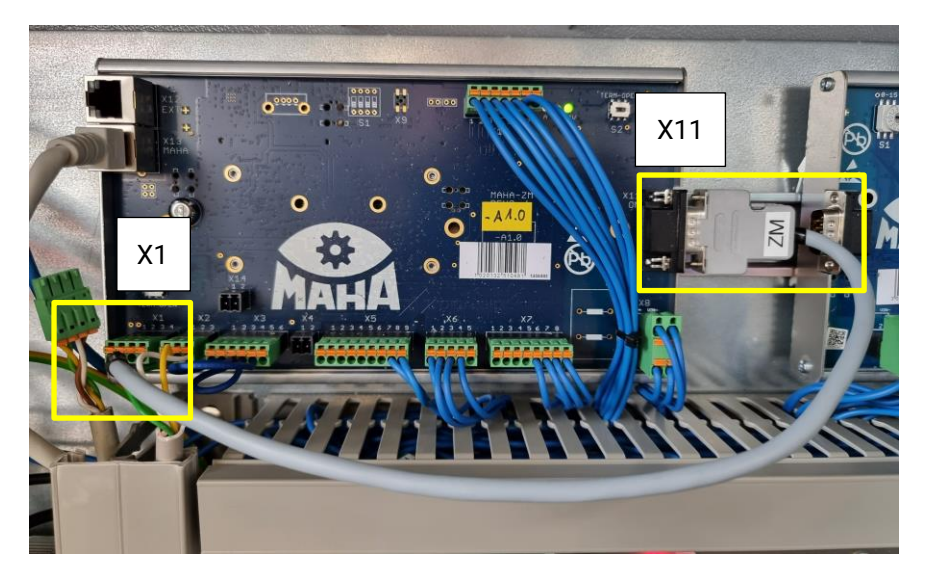

Overall view after connecting the ZM update cable

- 3 Turn on the main switch.
- 4 Start the firmware update:

#### CAN bus error (10002) Communication error between ZM and IFM. Solution: - Turn off main switch and back on again. - Check CAN cable connection between ZM X1 and IFM X1. - Check IFM CAN adress. - Contact service.

- 4.1 Ignore error messages.
- 4.2 Log in as technician to the Technician menu.
- 4.3 Under "Settings", navigate to "Software Update".
- 4.4 Scroll down the page.

|            |                            |                             |                  |             |                    |                   | MAHA     |
|------------|----------------------------|-----------------------------|------------------|-------------|--------------------|-------------------|----------|
| $\bigcirc$ | Settings                   |                             |                  |             |                    |                   |          |
| $\bigcirc$ | Devices act./dea           | ct. Options Software-Update | ZM-Reset         |             |                    |                   |          |
|            | Current soft               | ware                        |                  |             |                    |                   |          |
| 0          | Name                       |                             |                  | Version     |                    |                   |          |
| 0          | Web view                   |                             |                  | C_MBT_4.2.0 |                    |                   |          |
| ঞ্চ        | Controller<br>Available so | ftware                      |                  | C_MBT_42.0  |                    |                   |          |
|            | 0 Name                     |                             |                  |             |                    |                   | Update   |
| 0          | C_MBT_3.0.6_web            | _app_20211215_1032_19951    |                  |             |                    |                   | <u>±</u> |
| ~          | Upload upda                | ate                         |                  |             |                    |                   |          |
| Х          | Please select your : sv    | v/ fie                      |                  |             |                    |                   | Browse   |
|            | Firmware up                | odate                       |                  |             |                    |                   |          |
|            | Name                       | CAN ID                      | Current firmware |             | Available firmware |                   | Update   |
|            | ZM                         |                             | 02.05.04         |             | 03.02.02           |                   | ¥        |
|            | IFM                        | 0                           | 03.05.01         |             | 03.05.01           |                   | ¥        |
| Firmware   | update                     |                             |                  | +           |                    |                   |          |
| Name       |                            | CAN ID                      | Current firmware |             |                    | Available firmwar | e        |
| ZM         |                            |                             | 02.05.04         |             |                    | 03.02.02          |          |
| IFM        |                            | 0                           | 03.05.01         |             |                    | 03.05.01          |          |

4.5 Under category "Firmware Update", select the ZM update by clicking on the update button.

| Update software                  | ×        |  |
|----------------------------------|----------|--|
| Install firmware 03.02.02 on ZM? |          |  |
| ✓ Continue                       | × Cancel |  |
|                                  |          |  |

4.6 Confirm update dialog.

#### **IMPORTANT:**

If the user interface briefly loses the connection while the update is already running, *do not* switch off the test stand! As soon as the connection is reestablished, re-enter the menu, log in and navigate to the update page. *Do not* restart the update!

The page should automatically display the current progress again. Otherwise, wait at least 5 minutes before switching off the test stand and continue with removing the cable.

|            |                                                                                | Installing update       |  |
|------------|--------------------------------------------------------------------------------|-------------------------|--|
| í          | Settings Devices act./deact. Options Software-Update ZM-Reset Current coffware |                         |  |
| $\bigcirc$ | Name<br>Web view                                                               | Version<br>C.,M0T, 42.0 |  |
| ģ          | Controller Update progress De not shut down the system.                        | C,MBT,420               |  |
| ٢          | <ul> <li>орожид вотните: ная росева ныу ыки вечена ликона.</li> </ul>          |                         |  |
| 8          |                                                                                |                         |  |
|            |                                                                                |                         |  |
|            |                                                                                |                         |  |

### Installing update.

|     |                                                                                   |                    | MAHA |
|-----|-----------------------------------------------------------------------------------|--------------------|------|
| (j) | Settings                                                                          |                    |      |
| 0   | Devices act./deact. Options Software-Update ZM-Reset                              |                    |      |
| 0   | Name                                                                              | Version            |      |
| 0   | Web view                                                                          | C_MBT_4.2.0        |      |
|     | Controller                                                                        | C_MBT_4.2.0        |      |
| 铰   | Update completed                                                                  |                    |      |
|     | Turn off main switch and re-establish regular connection of boards as well as the | e CAN termination. |      |
| ٢   |                                                                                   |                    |      |
| •   |                                                                                   |                    |      |
| Я   |                                                                                   |                    |      |
|     |                                                                                   |                    |      |

4.7 Wait for update progress until "Update completed" is signalised.

- 5 Turn off the main switch.
- 6 Remove the ZM update cable.
- 7 Restore the CAN termination. (If the IFM firmware is updated afterwards, this step is not necessary.)
- 8 Turn on the main switch.

## 4 IFM Firmware Update

## 4.1 Circuit Diagram IFM Update Cable

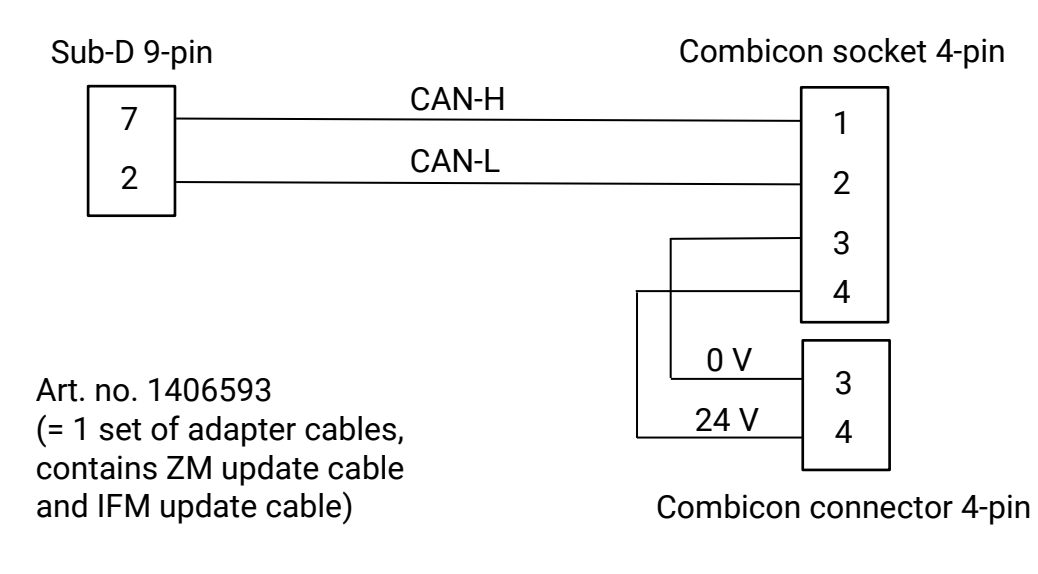

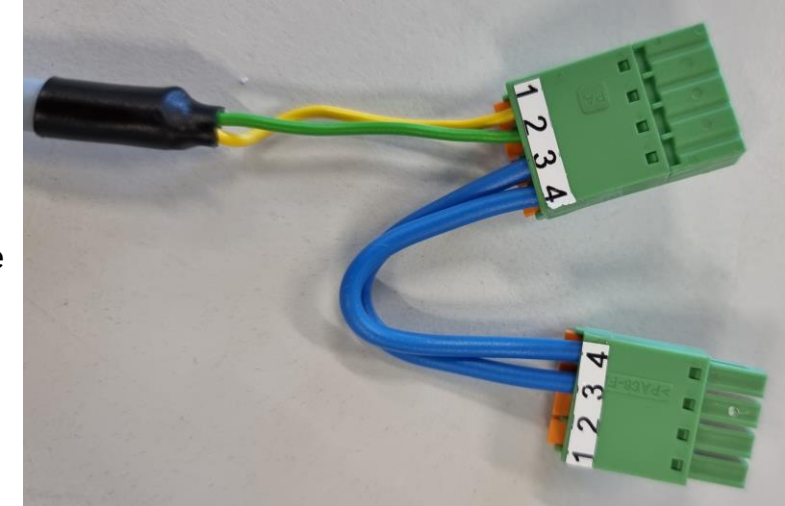

Combicon socket and connector of IFM update cable

#### **IMPORTANT:**

In the event that two IFMs are installed, the update must be performed *separately* for each IFM.

## 4.2 Perform Update

- 1 Turn off the main switch of the test stand.
- 2 Connect the IFM update cable with two Combicon connectors:
- 2.1 Disconnect the option module (if present) from the central module.

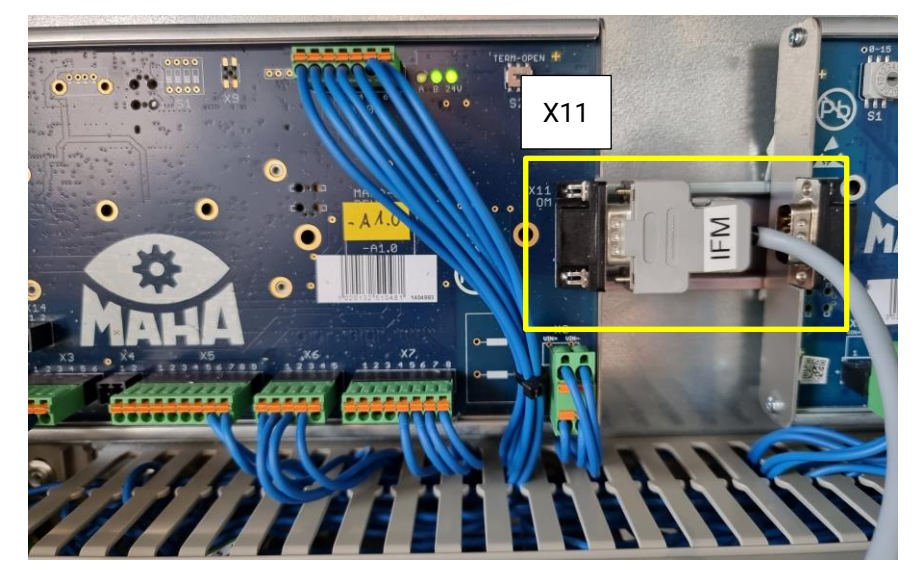

2.2 Connect the Sub-D connector of the IFM update cable to the option module CAN (X11) of the ZM. Ensure that the IFM update cable is firmly connected, does not wobble and is not under tension.

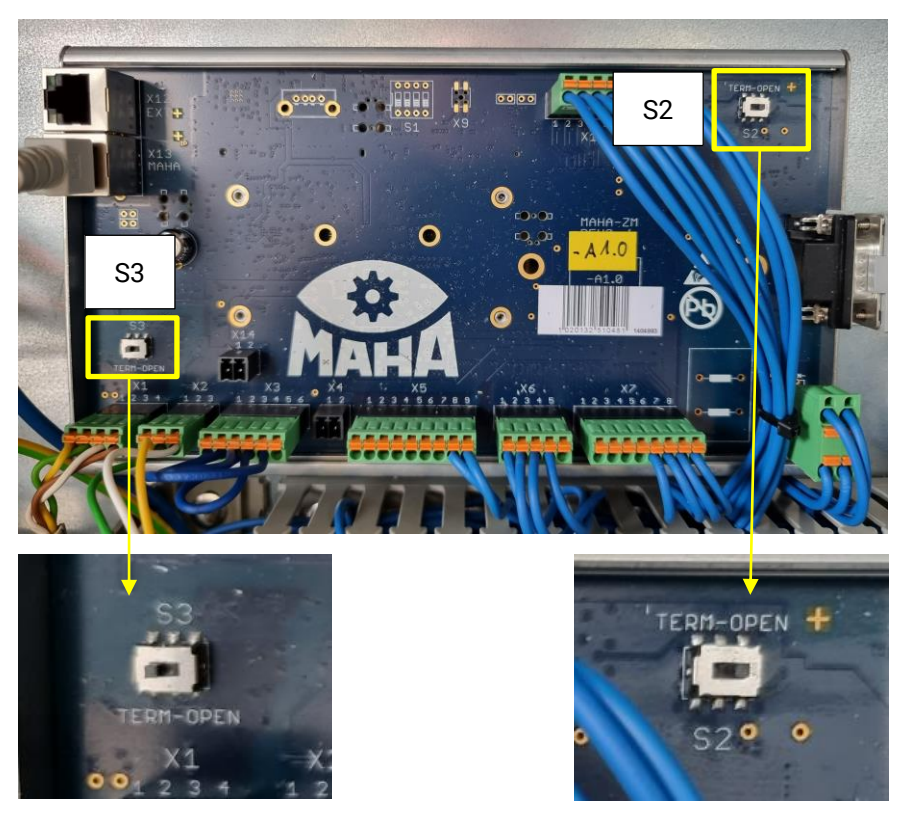

2.3 Note existing CAN termination at S2 and S3 of the ZM so that it can be restored after updating. Then make the following settings: S2 OPEN | S3 TERM

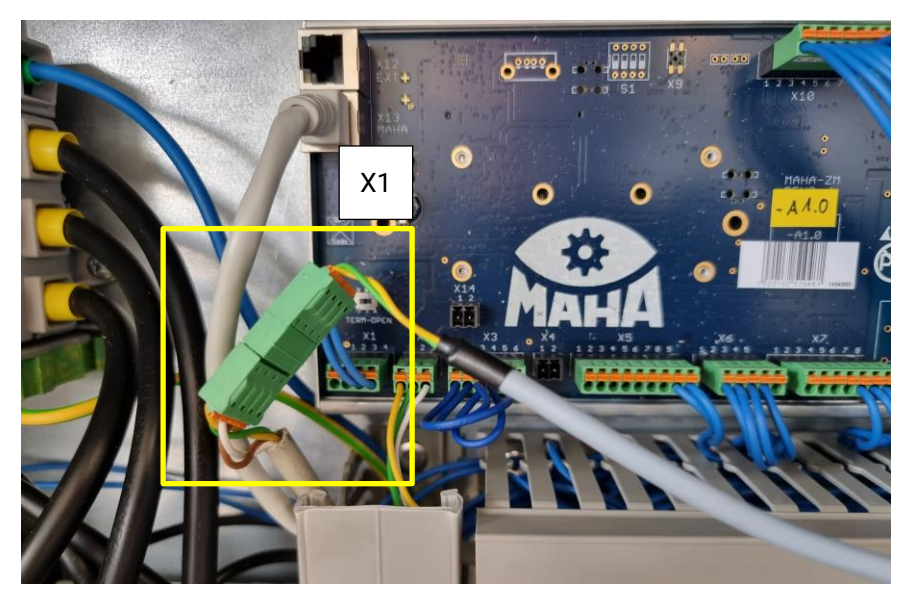

- 2.4 Disconnect the IFM-CAN cable from X1 of the ZM and connect the four-pin Combicon connector of the IFM update cable instead.
- 2.5 Plug the IFM-CAN cable into the Combicon socket of the IFM update cable.

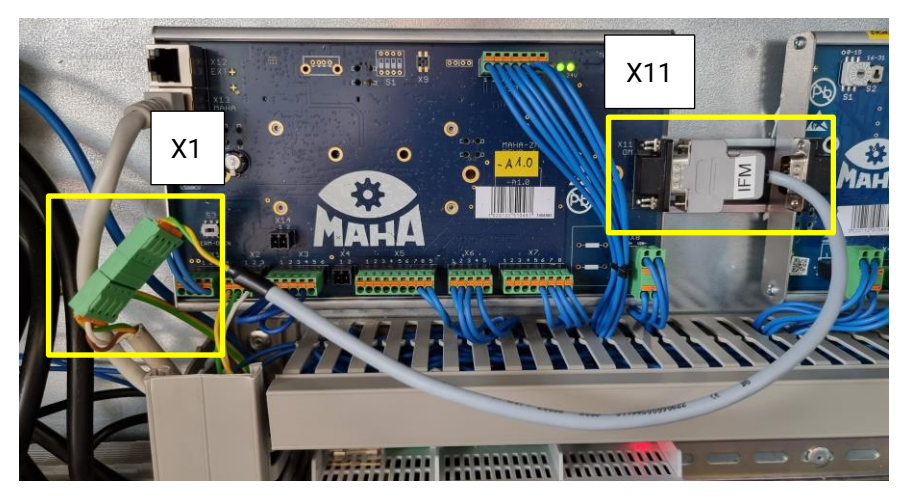

Overall view after connecting the IFM update cable

3 Turn on the main switch.

4 Start the firmware update:

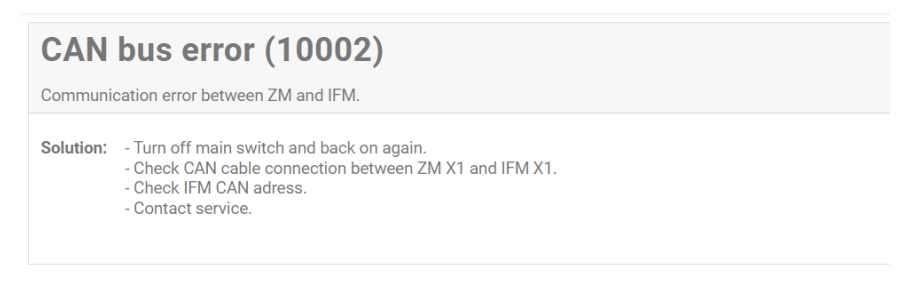

- 4.1 Ignore error messages.
- 4.2 Log in as technician to the Technician menu.
- 4.3 Under "Settings", navigate to "Software Update".
- 4.4 Scroll down the page.

|          |                                                             |                 |                  |             |                    |                    | Мана   |
|----------|-------------------------------------------------------------|-----------------|------------------|-------------|--------------------|--------------------|--------|
| í        | Settings<br>Devices act./deact. Options<br>Current software | Software-Update | ZM-Reset         |             |                    |                    |        |
| 0        | Name                                                        |                 |                  | Version     |                    |                    |        |
| U        | Web view                                                    |                 |                  | C_MBT_4.2.0 |                    |                    |        |
| ŝ        | Available software                                          |                 |                  | C_MBT_42.0  |                    |                    |        |
|          | 0 Name                                                      |                 |                  |             |                    |                    | Update |
| •        | C_MBT_3.0.6_web_app_20211215_1                              | 032_19951       |                  |             |                    |                    | ±      |
| 8        | Upload update                                               |                 |                  |             |                    |                    | _      |
|          | Firmware update                                             |                 |                  |             |                    |                    |        |
|          | Name                                                        | CAN ID          | Current firmware |             | Available firmware |                    | Update |
|          | ZM                                                          |                 | 03.02.02         |             | 03.02.02           |                    |        |
|          | IFM                                                         |                 |                  |             | 03.05.01           |                    | ¥      |
| Firmware | update                                                      |                 |                  |             |                    |                    |        |
| Name     | CAN ID                                                      |                 | Current firmware |             |                    | Available firmware |        |
| ZM       |                                                             |                 | 03.02.02         |             |                    | 03.02.02           |        |
| IFM      |                                                             |                 |                  |             |                    | 03.05.01           |        |

4.5 Under category "Firmware Update", select the ZM update by clicking on the update button.

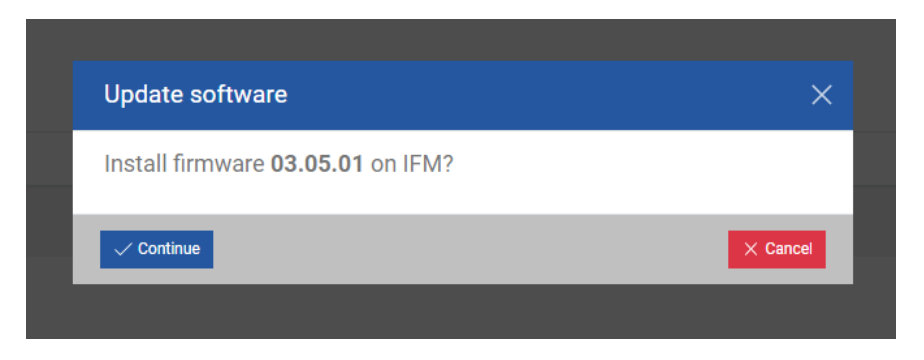

4.6 Confirm update dialog.

#### **IMPORTANT:**

If the user interface briefly loses the connection while the update is already running, *do not* switch off the test stand! As soon as the connection is reestablished, re-enter the menu, log in and navigate to the update page. *Do not* restart the update!

The page should automatically display the current progress again. Otherwise, wait at least 5 minutes before switching off the test stand, and continue with removing the cable.

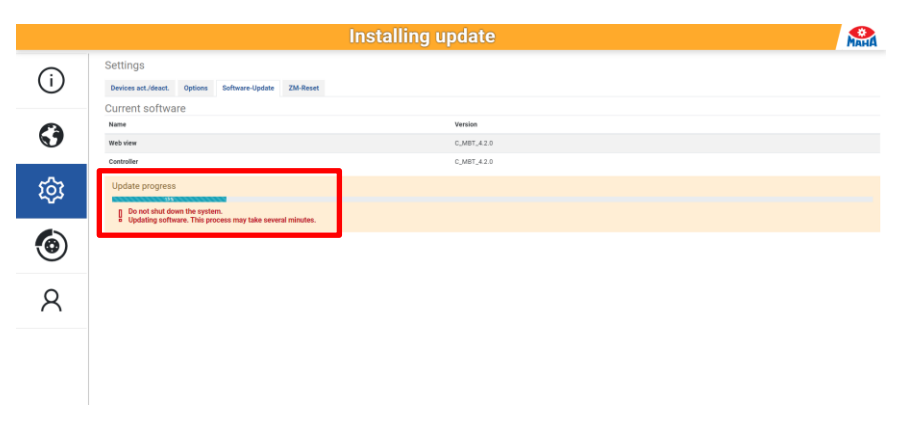

Installing update.

|     |                                                                                               |            | Mana - |
|-----|-----------------------------------------------------------------------------------------------|------------|--------|
| í   | Settings<br>Devices sct./deact. Options Software-Update ZM-Reset                              |            |        |
|     | Current software                                                                              |            |        |
| 6   | Name                                                                                          | Version    |        |
|     | Web view<br>Controllar                                                                        | C_MET_42.0 |        |
| ফ্ট | Update completed                                                                              | ujnu zav   |        |
| ٢   | Turn off main switch and re-establish regular connection of loairds as well as the CAN termin | 4501.      |        |
| 8   |                                                                                               |            |        |
|     |                                                                                               |            |        |

4.7 Wait for update progress until "Update completed" is signalised.

- 5 Turn off the main switch.
- 6 Remove the IFM update cable.
- 7 Restore the CAN termination.
- 8 Turn on the main switch.

## 5 Error Handling

|            |                                                      |                                                                                                 | Installing u     | pdate                                 |                    | Мана   |  |  |  |
|------------|------------------------------------------------------|-------------------------------------------------------------------------------------------------|------------------|---------------------------------------|--------------------|--------|--|--|--|
| i          | Settings Devices act./deact. Op                      | ptions Software-Update                                                                          | ZM-Reset         |                                       |                    |        |  |  |  |
| $\bigcirc$ | Name<br>Web view<br>Controller                       |                                                                                                 |                  | Version<br>C_MBT_4.2.0<br>C_MBT_4.2.0 |                    |        |  |  |  |
| ŝ          | No board detected. Please ensu<br>Available software | No love's defects. Plasse ensure that the lover's a converting converting<br>Available software |                  |                                       |                    |        |  |  |  |
| ٢          | Search     Name     C_MBT_3.0.6_web_app_202          | 11215_1032_19951                                                                                |                  |                                       |                    | Update |  |  |  |
| 8          | Upload update                                        | Upload update                                                                                   |                  |                                       |                    |        |  |  |  |
|            | No board detected Please ensu<br>Firmware update     | No loss de decide l'Asse ensue trait le loss à conseller constitu                               |                  |                                       |                    |        |  |  |  |
|            | Name<br>ZM                                           | CAN ID                                                                                          | Current firmware |                                       | Available firmware | Update |  |  |  |
|            | IFM                                                  | 0                                                                                               | 03.04.02         |                                       | 03.05.01           | *      |  |  |  |

If an error occurs during the firmware update, it is displayed. Follow the instructions in the error text, then restart the update.

Possible error texts:

- The selected board type is not permitted.
- An internal error has occurred.
- An update is already being performed.
- A runtime error has occurred.
- The selected firmware cannot be read.
- No board could be detected. Please ensure the correct connection of the board.
- An incorrect board was detected. Please choose the correct firmware and make sure the board is connected correctly.
- The attempt to address the board failed. Please make sure that no additional devices are connected via CAN (e.g. option modules).
- Different boards were detected. Please ensure the correct connection of the board.
- It was not possible to put the board into download mode.
- A communication error has occurred.
- Turn off the main switch and restore regular connection of the boards.

| Notes |  |  |
|-------|--|--|
|       |  |  |
|       |  |  |
|       |  |  |
|       |  |  |
|       |  |  |
|       |  |  |
|       |  |  |
|       |  |  |
|       |  |  |
|       |  |  |
|       |  |  |
|       |  |  |
|       |  |  |
|       |  |  |
|       |  |  |
|       |  |  |
|       |  |  |
|       |  |  |
|       |  |  |
|       |  |  |
|       |  |  |
|       |  |  |
|       |  |  |
|       |  |  |
|       |  |  |
|       |  |  |
|       |  |  |
|       |  |  |
|       |  |  |
|       |  |  |
|       |  |  |
|       |  |  |
|       |  |  |
|       |  |  |
|       |  |  |
|       |  |  |
|       |  |  |
|       |  |  |
|       |  |  |
|       |  |  |
|       |  |  |
|       |  |  |
|       |  |  |
|       |  |  |
|       |  |  |
|       |  |  |
|       |  |  |
|       |  |  |
|       |  |  |

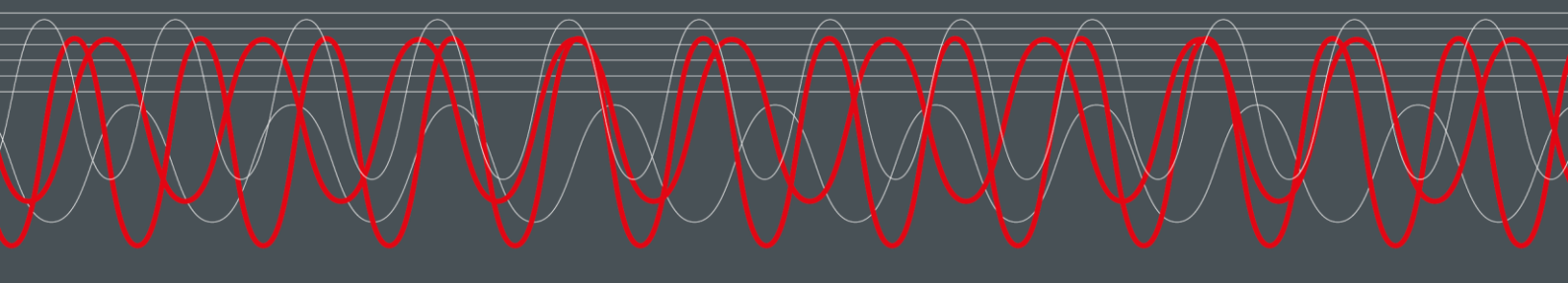

#### MAHA MASCHINENBAU HALDENWANG GMBH & CO. KG

Hoyen 20 87490 Haldenwang Germany

S +49 8374 585 0

⊠ maha@maha.de

🚱 maha.de